# 台東-新生報到系統 操作手冊

(新生/家長)

Version: 1.0

# 大網

| 1 新生報到入口         | 2 |
|------------------|---|
| 1-1 架構           | 2 |
| 1-2 新生報到入口       | 2 |
| 2新生報到            |   |
| 2-1 新生報到         |   |
| 2-2 輸入資料 - 查詢符合  |   |
| 2-3 輸入資料 - 比對無資料 |   |
| 2-3 報到資料填寫       | 4 |
| 3 放棄報到           | 6 |
| 3-1 放棄報到查詢       | 6 |
| 4 使用者記錄查詢        | 7 |
| 4-1 新生動作記錄查詢     | 7 |
|                  |   |

# 1 新生報到入口

#### 1-1 架構

新生報到入口網址 <u>https://nroll.boe.ttct.edu.tw/</u>

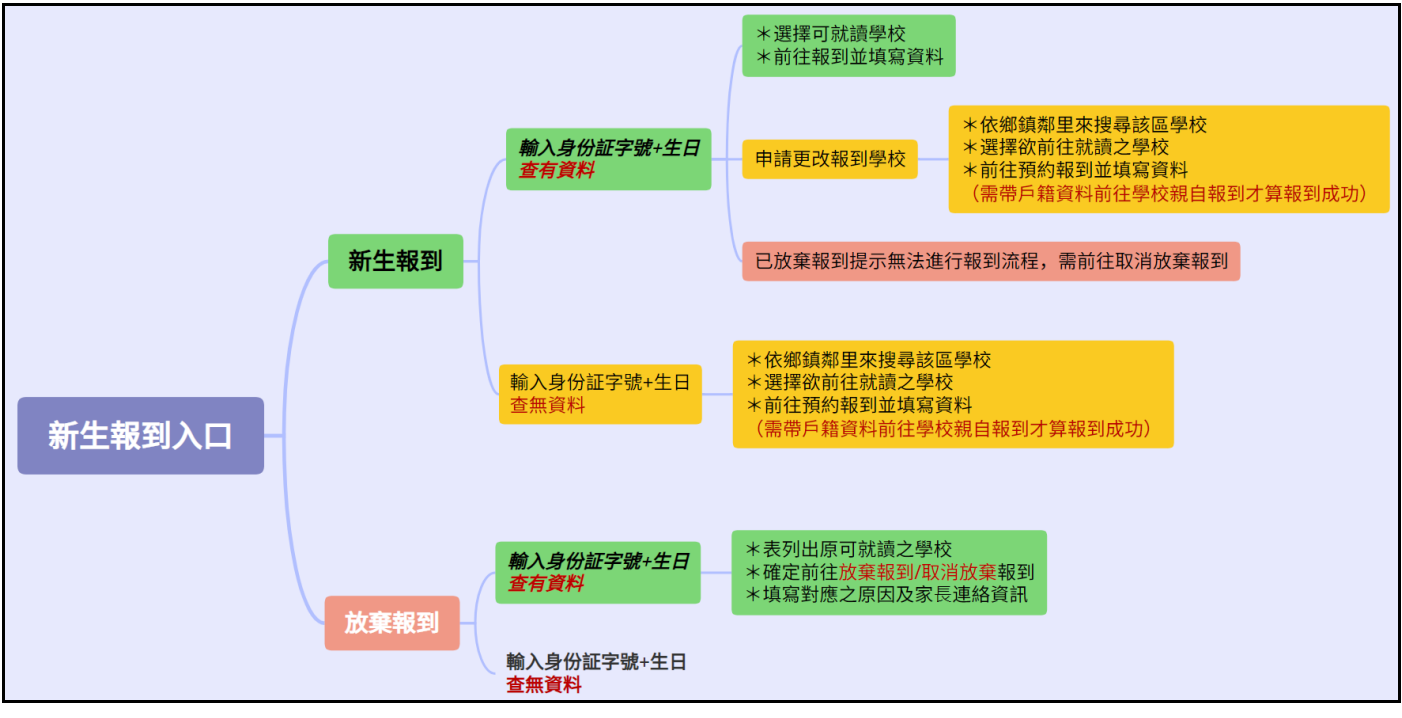

#### 1-2 新生報到入口

進入後主要會看到的有

- \*新生報到-點擊後會進入新生報到流程(非報到時程無法進行新生報到)
- \* 放棄報到 點擊後會進入新生放棄報到流程(需親自到校繳交相關資料)

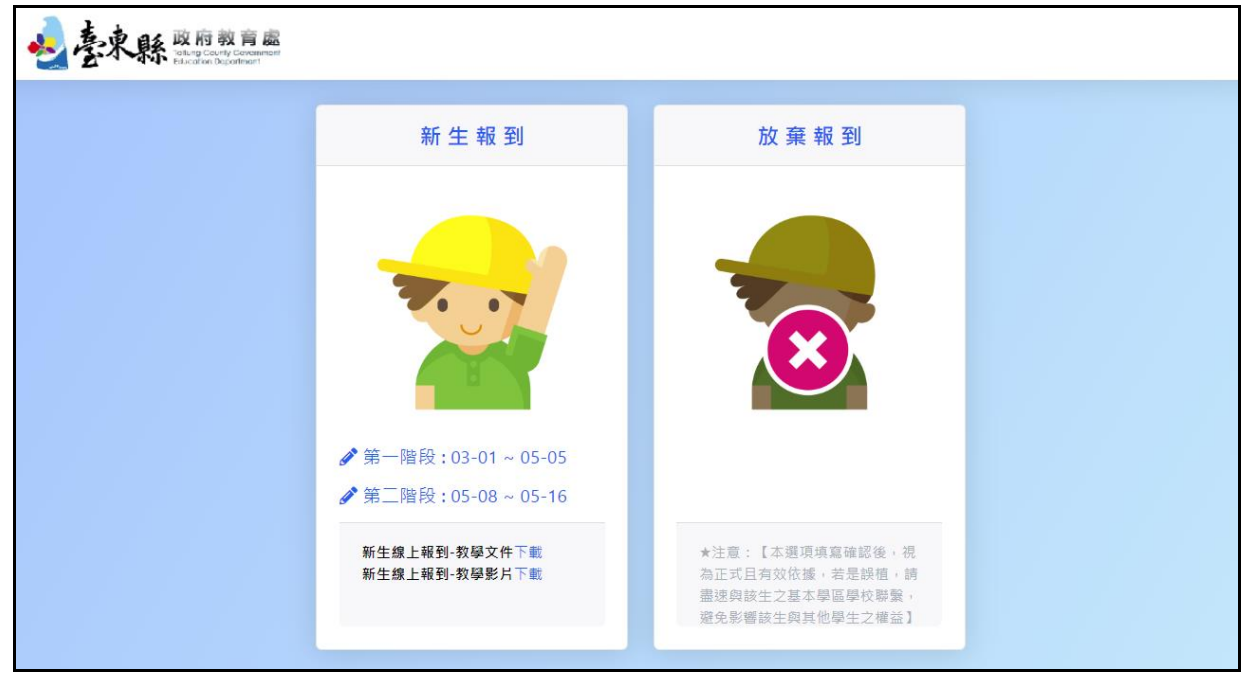

## 2 新生報到

### 2-1 新生報到

進入新生報到後依下列步驟

- 輸入身分證字號(10碼)
- 輸入出生生日(西元)
- 送出,查詢資料符合如果有會導向2.2,比對查無資料會會導向2.3

| <u></u> | 文泉縣 wp 府教育處<br>Palcarise Deportment                                                                                                    |  |  |  |  |  |
|---------|----------------------------------------------------------------------------------------------------|--|--|--|--|--|
|         | 請輸入身份證字號 新生出生日期,例如201601 送出                                                                                                    |  |  |  |  |  |
|         |                                                                                                    |  |  |  |  |  |
|         | 新生線上報到-教學文件下載<br>新生線上報到-教學影片下載                                                                                                    |  |  |  |  |  |
|         |                                                                                                    |  |  |  |  |  |
|         | <ol> <li>9生在收到通知後,請於指定時間期間內,進行線上報到作業.</li> <li>2.總量管制學校之候補報到作業於112年5月17日~5月18日,採實體報到方式,由各校自行辦理。</li> <li>3.超額學生於112年5月22日~5月23日持證明至共同學區報到。</li> </ol> |  |  |  |  |  |
|         |                                                                                                    |  |  |  |  |  |
|         | 【臺東縣政府教育處】地址:950 臺東市更生路 13 巷 8 號 總機:089-322002<br>陽私權政策與服務條款                                                                                          |  |  |  |  |  |

#### 2-2 輸入資料 - 查詢符合

依身分証字號如查詢到資料,會列出可報到的學校。選寫欲報到的學校後,進入2.4進行學 生資料填寫,填寫完畢後送出即完成線上報到。如需申請更改報到學校,進入2.3進行依鄉鎮鄰 里來搜尋學區學校。

| 學區學校                   |                                               | ×               |
|------------------------|-----------------------------------------------|-----------------|
| <b>三和國小</b><br>承辦人:-() | 三仙國小 承辦人:註冊組長-測試承辦人                           |                 |
| 請點選要報到的學校,若需更改執<br>    | A(089-123456)<br>到學校,請點選"申請更改報到學校"(依戶籍地址查詢更改報 | 到學校學區)。         |
|                        | <b>查詢使用者記錄</b> 申請                             | <b>青更改報到</b> 學校 |

### 2-3 輸入資料 - 比對無資料

比對無資料者,例如外縣市遷入/本地戶籍異動。學生可依所遷入的鄉鎮鄰里去進行可就讀的 學區學校查詢。

| 轉校/遷入請依新戶藉地進行學校預約報到                                                                                   | ×  |
|----------------------------------------------------------------------------------------------------|----|
| 選擇學制 ◆ 選擇學區鄉鎮 ◆ ◆ <sup>梁</sup> 送出<br>經確認,貴生尚未分發任何學校。可利用線上預約報到進行預約,預約完成後,請家長帶戶籍資料文件到學校進行親自報到審核,才算報到完成。 |    |
|                                                                                                    | 返回 |

例如:輸入國小一卑南鄉一初鹿村,會顯示初鹿國小及東成國小可供學生選取。

| 轉校/遷入請依新戶藉地進行學校預約報到    |                                            | ×  |
|------------------------|--------------------------------------------|----|
| 國小◆                    | 初鹿村 ◆ 鄰 送出                                 |    |
| 初鹿國小                   | 東成國小                                       |    |
| 承辦人:-()                | 承辦人:-0                                     |    |
| 經確認,貴生尚未分發任何學校。可利用線上預約 | 报到進行預約,預約完成後,請家長帶戶籍資料文件到學校進行親自報到審核,才算報到完成。 |    |
|                        | l                                          | 返回 |

### 2-3 報到資料填寫

依序填寫相關報到所需的資料,基本資料/家屬資料/其它相關資料(必填欄位不填寫無法進 行下一步)。

| 1 基本真科              | 2 🔻 | 國資料 3 其它相關資料             | 4 檢視送出               |
|---------------------|-----|--------------------------|----------------------|
|                     |     |                          |                      |
| 報到學校                |     |                          |                      |
| 144665 三仙國小         |     |                          |                      |
| 學生姓名 <b>(* 必填)</b>  |     | 身分證字號                    | 生日(西元)               |
| 張00                 |     | V258328814               | 2015-09-17           |
| 性別(* 必填)            |     | 原住民註記                    | 戶籍遷入日期 <b>(* 必填)</b> |
| 女                   |     | 是                        | 2015-09-23           |
| 通訊電話( <b>* 必填</b> ) |     | 居住地址                     |                      |
|                     | 0   |                          |                      |
| 戶籍電話(市話)            |     | 戶籍地址 <mark>(* 必填)</mark> |                      |
|                     |     | 自強里 001鄰 正氣北路04號         |                      |
| 父姓名(* 必填)           |     | 母姓名 <b>(* 必填)</b>        | 監護人姓名(* 必 <b>填</b> ) |
| 張00                 |     | 林〇〇                      |                      |
|                     |     |                          |                      |

填寫完畢後送出,會顯示資料填寫結果,並顯示學校公告訊息,新生/家長請按公告 內容去完成/確認其相關動作。

| 【公告訊息】                                                                                                    | 報到成功                                                             |
|----------------------------------------------------------------------------------------------------|------------------------------------------------------------------|
| 新生線上報到-教學文件下載<br>新生問券調查填寫去<br>為了完成各位的入學手續,預請於5月6日(五)前以限時掛號或快遞報寄(以鄧觀為憑)下列表件至本校維<br>度。<br>1. 學生甚本資料(雙面)。(附件一)<br>2. 學生健康記錄卡(單面)。(附件二)<br>3. 本土語言選修調查表。(附件二)<br>4. 新生報到確認書。(附件四)<br>5. 兒童健康記錄卡(黃卡)影本。<br>6. 全戶之戶口名簿影本。<br>7. 家長帳戶影本(如需邊囊時使用)<br>8. 2时證件照片4張及電子欄。<br>9. 若具備以下資格預講一併提供相關證明。(原住民、低收入戶、軍公較遺族、外國籍身分)重大疾病<br>1. XX國小 | 行通訊報到,適期則視同放棄入學實格,遺留名額將由備取學生透補。再次歡迎您們加入這個大家<br>F及身心障礙手冊影本(無則免付)。 |
|                                                                                                    | 離開                                                               |

# 3 放棄報到

### 3-1 放棄報到查詢

進入新生報到後依下列步驟

- 輸入身分證字號(10碼)
- 輸入出生生日(西元)
- 送出,查詢符合,進行下一步。

| <u>₹</u> | 来                                                                                                    |
|----------|----------------------------------------------------------------------------------------------------|
|          | 請輸入身份證字號<br>新生出生日期,例如20160101                                                                                                    |
|          | 印第一部分子中的一部分子中的一个一个一个一个一个一个一个一个一个一个一个一个一个一个一个一个一个一个一个 |
|          | ★注意:【本選項填寫確認後,視為正式且有效依據,若是課植,請盡速與該生之基本學區學校聯繫,還免影響該生與其他學生之權益】                                                                                                    |
|          | 【臺東聯政府較可處】地址:950 臺集市更生路 13 巷 8 號 總機:089-322002<br>落私權政策與歷路條款                                                                                                    |

#### ● 顯示原可報到之學校,如確定放棄入學或需做放棄入學變更,請點選前往放棄入學。

| 可報到學區學校                         |                               | ×           |
|---------------------------------|-------------------------------|-------------|
| 三和國小                            | 三仙國小                          |             |
| 承辦人:-()                         | 承辦人:註冊組長-測試承辦人                |             |
|                                 | A(089-123456)                 |             |
| ★注意:【本選項填寫確認後,視<br>響該生與其他學生之權益】 | 為正式且有效依據,若是誤植,請盡速與該生之基本學區學校聯繫 | ,避免影        |
|                                 | <b>查</b> 詢使用者記錄 前往加           | <b>汝棄入學</b> |

#### ● 填寫新生放棄到原因及說明後送出,放棄報到即成立(需至學校繳交相關資料)。

| · · · · · · · · · · · · · · · · · · ·                         |                              |                                       |    |
|---------------------------------------------------------------|------------------------------|---------------------------------------|----|
| 1 放棄報到原因                                                      |                              | 2 確認送出                                |    |
| 新生放棄報到 放棄報到的原因                                                |                              |                                       |    |
| 填寫原因<br>↓ 第原因<br>出境(出國或移民)<br>申請暫緩入學<br>已就讀本縣私立學校<br>戶籍已遷出臺東縣 |                              |                                       | 一步 |
| 13                                                            | 臺東縣政府教育處】地址:950 臺東市<br>陽私權政策 | 更生路 13 巷 8 號 總機 : 089-322002<br>與服務條款 |    |

台東-新生報到操作手冊

# 4 使用者記錄查詢

### 4-1 新生動作記錄查詢

依身分証字號查詢該新生的登入/異動資料的記錄。

| 使用者記錄列表    |          |                     |           |  |  |
|------------|----------|---------------------|-----------|--|--|
| 顯示 10 ◆ 筆  | 壽:       |                     |           |  |  |
| 來源身份 ↑↓    | 來源IP位置 □ | 動作時間                | <b>動作</b> |  |  |
| V223457781 | 118.     | 2023-03-08 15:47:18 | 學生登入      |  |  |
| V223457781 | 118.     | 2023-03-08 15:45:09 | 學生登入      |  |  |
| 顯示1至2共2筆   |          |                     | 上一頁 1 下一頁 |  |  |